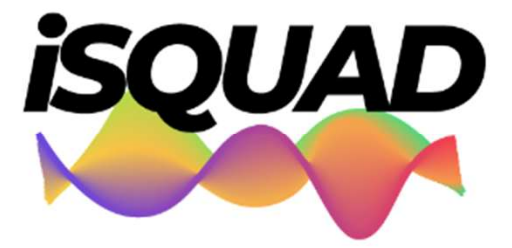

Sistema de afiliaciones BALONMANO SISTEMA DE AFILIACIÓN para NUEVOS JUGADORES, TÉCNICOS y DELEGADOS **1-.** Acceder al siguiente link: https://balonmano.isquad.es/afiliaciones/login.php

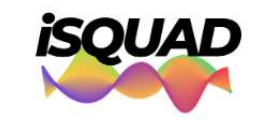

Sistema de afiliaciones BALONMANO

Accede Con Tu Cuenta Para Consultar Y Mantener Actualizados Tus Datos De Afiliación

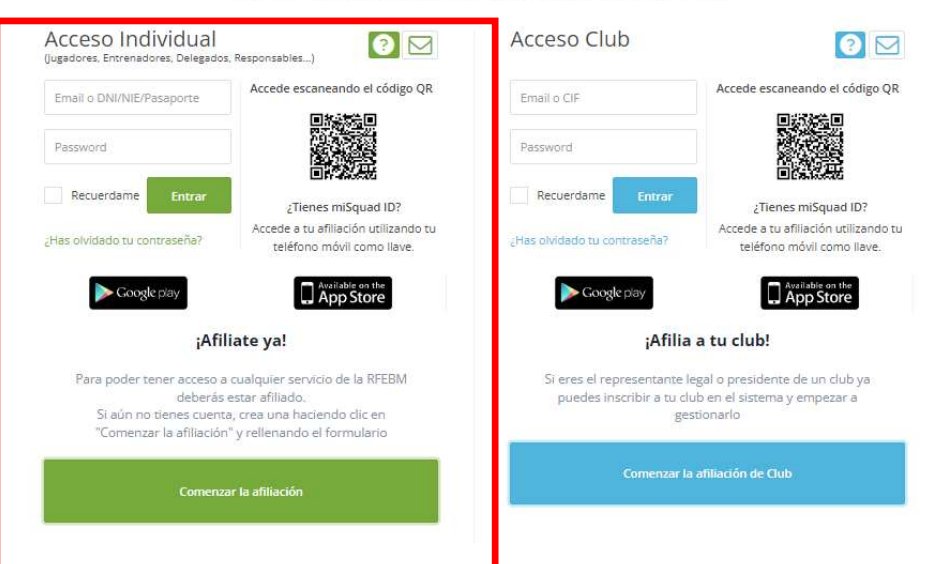

**2-.** Acceder al sistema de afiliación desde la parte de ACCESO INDIVIDUAL (parte izquierda):

- <u>Al ser la primera vez que se realiza la afiliación</u> pulsar en "COMENZAR LA AFILIACIÓN" (botón verde parte inferior):

Validar la política de privacidad y pulsar "Estoy de acuerdo".

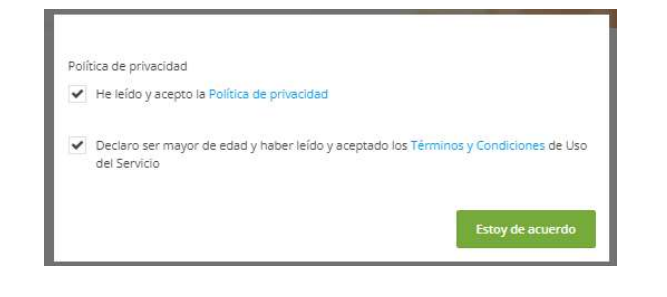

#### Formulario de afiliación

Rellena el formulario para completar tu proceso de afiliación.

| 2ASO 1            | PASO 2            | PASO 3                      | PASO 4             |
|-------------------|-------------------|-----------------------------|--------------------|
| WIGS DE ARIGACION | ENTOS DEL ANLINDO | COLOMETTO DE IDENTIFICACIÓN | Environ Antiaction |
| •                 |                   |                             |                    |
|                   |                   |                             |                    |

Este paso es importante para identificarle y asociarle a tu federación y sus servicios correspondentes. Debes especificar la federación a la que perteneces, tus datos de identificación personal, fecha de nacimiento y dirección de correo electrónico de contacto.

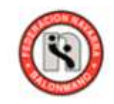

| Nacionalidad |                 |
|--------------|-----------------|
| ESPAÑA       | 13 <del>.</del> |
| Provincia    |                 |
| Navarra      |                 |
|              |                 |

Tipo de documento de identificación Mecesario pasaporte para deportistas internacionale:

DNI - documento nacional de identidad

| 487409453            | 01/01/1980 |  |
|----------------------|------------|--|
| Virección de email   |            |  |
| balonmano@gmail.com  |            |  |
| Repita el emall      |            |  |
| balonmano@gmail.com  |            |  |
| Contraseña           |            |  |
| tepite la contraseña |            |  |
|                      |            |  |

### 3-. Cumplimentación PASO 1: DATOS AFILIACIÓN

- Cumplimentar el siguiente formulario:
  - Nacionalidad: ESPAÑA
  - Provincia: NAVARRA
  - Tipo de documento de identificación: DNI del jugador/a si dispone o en caso contrario del padre/madre/tutor legal.
  - Número de documento de identificación: XXXXXXXXY
  - Fecha de nacimiento: DD/MM/YY del jugador/a
  - Dirección de email: email que se empleará para validar la afiliación a ISQUAD y el alta del jugador/a en un equipo.
  - Repetición del email:
  - Contraseña: contraseña que dará acceso al perfil del jugador/a en ISQUAD.
  - Repetición de la contraseña
- Pulsar en "PASO SIGUIENTE".

| DE AELLACIÓN                                                  | PASO 2                                                | PASO 3<br>DOCUMENTO DE IDENTIFICACIÓN    | PASO 4                   |
|---------------------------------------------------------------|-------------------------------------------------------|------------------------------------------|--------------------------|
|                                                               |                                                       |                                          |                          |
| PASO 2 DATOS DEL AFILIA                                       | DO                                                    |                                          |                          |
| En este paso debes introduci<br>ofrecerte servicios personale | ir tus datos personales para c<br>o v nersonalizartos | ompletar tu información como afiliado. I | is importante para poder |
| all control and theme per automa                              | Nombre                                                |                                          |                          |
| $\sim$                                                        | luan                                                  |                                          |                          |
| ()                                                            | Apellidos                                             |                                          |                          |
| $\bigcirc$                                                    | Saez Panzual                                          |                                          |                          |
|                                                               | Teléfono                                              |                                          |                          |
| Haz clic sobre la imagen                                      | 666 33 39 99                                          |                                          |                          |
| superior para subir una foto.<br>Te recommistamos que sea     | Sexo                                                  |                                          |                          |
| una foto reciente y de tipo                                   | Masculino                                             |                                          |                          |
| Las imagenes tienen que ser                                   | Pais de nacimiento                                    |                                          |                          |
| de 2MB                                                        | España                                                |                                          |                          |
|                                                               | País de residencia                                    |                                          |                          |
|                                                               | España                                                |                                          | *                        |
|                                                               | Dirección de residenci                                | a                                        |                          |
|                                                               | Calle Pastorico                                       |                                          |                          |
|                                                               | Provincia                                             |                                          |                          |
|                                                               | Navarra/Nafarroa                                      |                                          | *                        |
|                                                               | Localidad                                             |                                          |                          |
|                                                               | HUARTE/UHARTE -                                       | HUARTE O UHARTE                          |                          |
|                                                               | CP                                                    |                                          |                          |
|                                                               | 31620                                                 |                                          |                          |

# 4- . Cumplimentación PASO 2: DATOS AFILIADO

- Cumplimentar el siguiente formulario:
  - Nombre: (el del jugador/a)
  - Apellidos: (el del jugador/a)
  - Teléfono: el del jugador/a si dispone o en caso contrario del padre/madre/tutor legal.
  - Sexo: (el del jugador/a)
  - Pais de nacimiento: (el del jugador/a)
  - País de residencia: (el del jugador/a)
  - Dirección de residencia: (el del jugador/a)
  - Provincia: (el del jugador/a)
  - Localidad: (el del jugador/a)
  - Código postal: (el del jugador/a)
- Pulsar sobre el cuadrante de imagen para colgar una foto actualizada del jugador/a -> se abrirá una ventana donde habrá que arrastra la fotografía seleccionada (inferior a 2MB) -> si es preciso se recorta la

foto mediante el botón de recortar.

| IE UNA IMAGEN                                                                                                    |      |
|----------------------------------------------------------------------------------------------------|------|
| rrastra una imagen tuya a la zona que tienes justo debajo. Una vez arrastrada corta la imagen para ajustar el área visible. |      |
| ss imagentes benem que ser JPG, JPEG o PNG y menores de 2M8                                                                 |      |
| Arrastra tus archivos hasta aquí o haz clic para elegir qué archivo subir.                                                  |      |
|                                                                                                    |      |
|                                                                                                    |      |
|                                                                                                    |      |
|                                                                                                    |      |
|                                                                                                    | _    |
| C Record                                                                                                    | ar - |

Pulsar en "PASO SIGUIENTE".

| C DE AEULADIÓN                                                                                                  | PASO 2<br>patros pel asiliado                                                                                                    | PASO 3                                                                                                    | PASO 4                                                                                                    |
|----------------------------------------------------------------------------------------------------|----------------------------------------------------------------------------------------------------|----------------------------------------------------------------------------------------------------|----------------------------------------------------------------------------------------------------|
|                                                                                                    |                                                                                                    |                                                                                                    |                                                                                                    |
|                                                                                                    |                                                                                                    |                                                                                                    |                                                                                                    |
| PASO 3 DOCUMENTO                                                                                                | DE IDENTIFICACIÓN                                                                                                    |                                                                                                    |                                                                                                    |
| In este paso debes carg                                                                                         | gar una copia de tu documento ide                                                                                                    | entificativo e indicar su fecha de fin de val                                                                                                    | lidez. Es importante para que tu                                                                                                    |
| Las imagenes tienen qu                                                                                          | e ser JPG, JPEG o PNG y menores                                                                                                    | de 2MB                                                                                                    |                                                                                                    |
| 1999 - 1999 - 1999 - 1999 - 1999 - 1999 - 1999 - 1999 - 1999 - 1999 - 1999 - 1999 - 1999 - 1999 - 1999 - 1999 - |                                                                                                    |                                                                                                    |                                                                                                    |
| ONI (ambas caras) / PA                                                                                          | SAPORTE (hoja de fotografía y ca                                                                                                    | rätula del pasaporte)                                                                                                    |                                                                                                    |
| 1000                                                                                                    |                                                                                                    | DECT DESCRIPTION                                                                                                    |                                                                                                    |
|                                                                                                    |                                                                                                    |                                                                                                    |                                                                                                    |
|                                                                                                    |                                                                                                    | UNITE CON                                                                                                    |                                                                                                    |
|                                                                                                    | (v) P                                                                                                    | A                                                                                                    | 1)                                                                                                    |
|                                                                                                    | and the second second se | PROPERTY AND A DESCRIPTION OF A DESCRIPTION OF A DESCRIPR | AND AND ADDRESS AND ADDRESS AN |
|                                                                                                    |                                                                                                    | I menorme                                                                                                    |                                                                                                    |
|                                                                                                    |                                                                                                    | IDESPAAA1000014<br>7912018F11012365                                                                                                    | 00000023T<<<<<br>SP<<<<<<8                                                                                                    |
| (aligned)                                                                                                    | 4                                                                                                    | IDESPAAA1000014<br>7212019F1101246<br>ESPANOLA <espan< td=""><td>SP-CCCCCCCCR<br/>SP-CCCCCCCR<br/>IDLACROMBRECCC</td></espan<>                                                                                                    | SP-CCCCCCCCR<br>SP-CCCCCCCR<br>IDLACROMBRECCC                                                                                                    |
|                                                                                                    |                                                                                                    | IDESPARA1000014<br>7212018F11012365<br>ESPAÑOLA×ESPAÑ                                                                                                    | SPOOPOD23T-<<<<<br>SP                                                                                                    |
| (align)                                                                                                    | Fecha de fin de validez                                                                                                    | IDESPARA1000014<br>7212010F1101236<br>ESPAÑOLA «ESPAÑ                                                                                                    | SDOODOD23T~<<<<br>SP~<<<<8<br>IDLA-ROMBRE<<<                                                                                                    |
| and a second                                                                                                    | Fecha de fin de validez<br>introducir la fecha de fi                                                                                                    | IDESPARA1000014<br>7212018F11012365<br>ESPAÑOLA «ESPAÑ                                                                                                    | SODOPOD23T-<<<<<br>SP-<<< <b<br>IDLAENOMBRE&lt;&lt;&lt;</b<br>                                                                                                    |
| And And And And And And And And And And                                                                         | Fecha de fin de validez<br>introducir la fecha de fi                                                                                                    | IDESPARA1000014<br>7212018F1101236<br>ESPAÑOLA×ESPAÑ                                                                                                    | SPSSESSESSESSESSESSESSESSESSESSESSESSESS                                                                                                    |
| And And And And And And And And And And                                                                         | Fecha de fin de validez<br>introducir la fecha de fi                                                                                                    | IDESPARA1000014<br>7212818F1101286<br>ESPAÑOLA E8PAÑ                                                                                                    | COOPOD23T<<<<<br>SP<<<<<8<br>IDLACNOMBRE<<<                                                                                                    |
| And And And And And And And And And And                                                                         | Fecha de fin de validez<br>introducir la fecha de fi                                                                                                    | IDE SPAAA1000014<br>7212018F110128FE<br>ESPANOLA «ESPAN                                                                                                    | SP-SSESSESSESSESSESSESSESSESSESSESSESSESSE                                                                                                    |
| And And And And And And And And And And                                                                         | Fecha de fin de validez<br>introducir la fecha de la                                                                                                    | IDESPARA1000014<br>7212018F1101236<br>ESPAÑOLA-ESPAÑ                                                                                                    | COOPOD23T<<<<<br>SP<<<< <sbr></sbr> SP<<<< <sbr></sbr> SP<<<<>sp>                                                                                                    |
| And And And And And And And And And And                                                                         | Fecha de fin de validez<br>Introducir la fecha de fi                                                                                                    | IDESPARA1000014<br>7212818F1101286<br>ESPAROLA-E8PAR                                                                                                    | COOPOD23T<<<<<br>SP<<<< <sbox< td=""></sbox<>                                                                                                    |
| And And And And And And And And And And                                                                         | Fecha de fin de validez<br>Introducir la fecha de fi                                                                                                    | IDE SPARA1000014<br>7212018F1101286<br>ESPAÑOLA ESPAÑ                                                                                                    | COOPOD23T<<<<<br>SP<<<<<8<br>IDLACNOMBRE<<<                                                                                                    |

## 5- . <u>Cumplimentación PASO 3: DOCUMENTO DE IDENTIFICACIÓN</u>

- Paso donde se debe colgar el DNI del jugador/a o en su defecto el del padre/madre/tutor legal.
- Para ello hay que pulsar sobre las dos imágenes del DNI (anverso y reverso)-> en cada caso, se abrirá una ventana donde habrá que arrastra la fotografía del DNI (frontal y/o trasera, siendo el archivo inferior a 2MB) -> si es preciso se recorta la foto mediante el botón de recortar.

| Sube una imazen e  | conearta de la parte  | trasera de lu documer   | sto de identidad eo el  | área que tienes lusto de | bain. Una vez camarta util |
|--------------------|-----------------------|-------------------------|-------------------------|--------------------------|----------------------------|
| la herramienta que | esta debajo para rec  | ortar lo más preciso qu | ie puedas la zona visit | ile del documento.       |                            |
| Las imagenes tiene | n que ser JPG, JPEG o | PNG y menores de 2M     | 1B                      |                          |                            |
|                    |                       |                         |                         |                          |                            |
| Arras              | tra tus archiv        | vos hasta aqui          | í o haz clic pa         | ra elegir qué a          | rchivo subir.              |
|                    |                       |                         |                         |                          |                            |
|                    |                       |                         |                         |                          |                            |
| WARRAN AND         |                       |                         |                         | and a second             |                            |
|                    |                       |                         |                         |                          |                            |
|                    |                       |                         |                         |                          |                            |
|                    |                       |                         |                         |                          |                            |
|                    |                       |                         |                         |                          |                            |
|                    |                       |                         |                         |                          |                            |
|                    |                       |                         |                         |                          |                            |
|                    |                       |                         |                         |                          |                            |
| <b>C</b>           |                       |                         |                         |                          |                            |

Pulsar en "PASO SIGUIENTE".

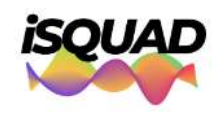

| Sistema de afiliaciones |  |
|-------------------------|--|
| BALONMANO               |  |

| 01                     | PASO 2                                | PASO 3                      | PASO 4            |
|------------------------|---------------------------------------|-----------------------------|-------------------|
| TOS DE AFILIACIÓN      | DATDS DEL AFRIJADO                    | DOCUMENTO DE IDENTIFICACIÓN | ENVIAR AFILIACIÓN |
| -                      | ×                                     | ×                           | •                 |
|                        |                                       |                             |                   |
| PASO 4 CONFIRMAR       | AFILIACIÓN                            |                             |                   |
| 17664 Contributor      |                                       |                             |                   |
|                        | · · · ·                               | <b>2</b>                    |                   |
|                        | No                                    | soy un robot                |                   |
| T                      | in a data di barrata di sana          | Principal - Terrince        |                   |
| un este paso confirmar | as uni datos y finalizaras el proceso | o de annación.              |                   |
|                        |                                       |                             |                   |
|                        |                                       |                             |                   |
|                        | Ē                                     | IVIAR AFILIACIÓN            |                   |
|                        |                                       |                             |                   |
|                        |                                       |                             |                   |
|                        |                                       |                             |                   |
|                        |                                       |                             |                   |
|                        |                                       |                             |                   |
|                        |                                       |                             |                   |
|                        |                                       |                             |                   |
|                        |                                       |                             |                   |
|                        |                                       |                             |                   |
|                        |                                       |                             |                   |
|                        |                                       |                             |                   |
|                        |                                       |                             |                   |
|                        |                                       |                             |                   |
|                        |                                       |                             |                   |
|                        |                                       |                             |                   |
|                        |                                       |                             |                   |
|                        |                                       |                             |                   |
|                        |                                       |                             |                   |
|                        |                                       |                             |                   |
|                        |                                       |                             |                   |
|                        |                                       |                             |                   |
|                        |                                       |                             |                   |
|                        |                                       |                             |                   |
|                        |                                       |                             |                   |
|                        |                                       |                             |                   |
|                        |                                       |                             |                   |
|                        |                                       |                             |                   |

# 6- . Cumplimentación PASO 4: ENVIAR AFILIACIÓN

- Paso donde se procede al envío de la afiliación a la Federación Navarra de Balonmano.
- Para ello hay que confirmar la afiliación pulsando en "NO SOY UN ROBOT".
- Pulsar en "ENVIAR AFILIACIÓN".

### 7-. Cumplimentación PASO 7: ACEPTACIÓN DE ALTA DE JUGADOR en equipo

- Se recibirá en el correo electrónico fijado al darse de alta en la afiliación a ISQUAD, un correo electrónico con el asunto "ACEPTACIÓN de ALTA DE JUGADOR en EQUIPO" siendo el remitente miSquad)
  - 🗄 🗖 🏠 miSquad

Aceptación de alta de JUGADOR en equipo - Aceptación de alta de JUGADOR en equipo

Se abre dicho correo y se debe pulsar en "ACEPTO"

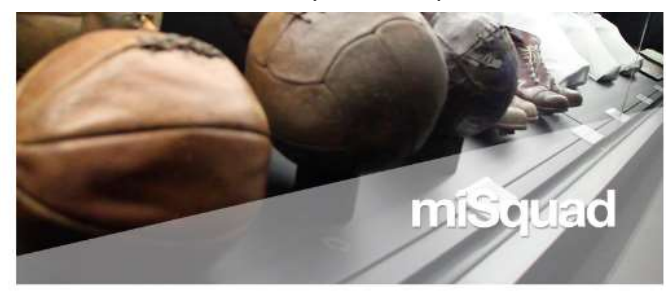

#### Aceptación de alta de JUGADOR en equipo

Estimado

El Club CLUB BALONMANO UHARTE ESKUBALOIA TALDEA ha solicitado tramitar fu licencia federativa procediendo a dene de alta en el EQUIPO UHARTE A en la FEDERACIÓN FED: TERRITORIAL NAVARRA - DELEGACIÓN NAVARRA DE BALONMANO - por un periodo de 1 añols.

Ai scapiler el significate senal acaptas ha sepulación conficturan

- Charles de las des las services en la construit de constantance de las des resentances AMARTERITO MICONFORMENDA ELEMENTES Y ALTOPARISMONTE pare que la destance de las des puedes faites y la reducación facilitade de las destances de las des puedes faites y la reducación facilitade de las destances de las destances de las dest
- Cas la ategración de la formar se será email espresada, acepta gracimente aparecer de forma especificar ao se do ne se distribui heriorizanes, apply itemás harrorizensa locitabilizar con la eserá fonado de escarmento de la consectión.
- This punche superior aux dissipations die accounts, medificantity, cancentiaction y spraintific deliphindrase se la Fasheneution Territorial en la que baye muorito bia minere

E1 (as wareful MARPEETA SU COMPTEMISO do vegaler y apricer las medicas atoptants mere a la conse astrone prescuente por la pendiente de COVE-19 larins por la Fasteración haritaria las los que as integra, terme por la Pendientific Nacional en carganização en carganização de las defais entidad y aucore espenamente el constituir de las necesandacianes e instrucciones entendes de electro en las ingreses a dependente componente para previone la equintará contente y vette panda constiguir en la pública dispartes, y aparticulor MARPELIZA pue. Los supurbos HAMP LESIA SU COMPTUMESS de niegader y apticar an methoda integrinees Werks as la otras anatoleia provincies por la constante de COVID-11 lante por la manación bentizmá en la que se integra: como por la "estamotión Mateurela (en participación en competitiones de landa) y acorte expresentente el aprovento de las enventementaciones e maturcarrose arraneosas e de alecto por tan órganos o departamentos competientes para genetizar la seguintal acetaria y estar genetizar activator esta previota deportes, y en particular MATEURISTA nave.

- 1.- CONOCE los protocolos y guías elaboradas en relación con las medidas a adoptar respecto de la participación en entrenamientos y competiciones a fin de minimizar y/o evitar, los riesgos de contagio por COVID-19.
- 2 SE COMPROMETE a cumplir todas las instrucciones y recomendaciones incorporadas en las guías y protocolos que ya le han sido comunicados, así como las impartidas por las autoridades tederativas en relación con los entrenamientos y competiciones en los que participe.
- 3.- SE COMPROMETE a informar, de manera inmediata, tanto a su Club como a los organismos federativos competentes en el supuesto de padecer signos o síntomas que pudieran sospechar la posibilidad de contagio por COVID19, absteniéndose, en ese caso, de tener contacto físico con otros deportistas, acudir o participar en entrenamientos o competiciones hasta recibir la autorización sanitaria.
- 4.- ACEPTA someterse a los test, pruebas analíticas o exámenes médicos que sean considerados necesarios para descartar el contagio del COVD19, y darles la eficacia necesaria para determinar la denegación de la autorización para participar en actividades deportivas en general y, en particular, en entrenamientos y campeonatos oficiales.
- 5.- Que, en cualquier caso, ASUME Y CONOCE la existencia de riesgos objetivos de contagio de COVID-19 con las consecuencias que de ello se pudieran derivar para su persona en términos de salud o problemas que, incluso, pudieran ocasionarle la muerte.
- 8 Que, en caso de resultar contaglado por COVID-19, EXONERA EXPRESAMENTE a las Federación Territorial en la que está integrado, así como a la Federación Nacional de cualquier responsabilidad que pudiera derivarse de la aparición de posibles daños o perjuicios en su persona.
- 7.- Que ASUME que, en el supuesto de mostrar una conducta o comportamiento de inobservancia o incumplimiento de las recomendaciones contenidas en los protocolos y guías sanitarios o hacer caso omiso de las instrucciones emanadas del personal de organización en relación con las medidas de seguridad para evitar contagios por COVID-19, podrá ser excluidola o descalificado/a del evento y/o de la competición de que se trate.

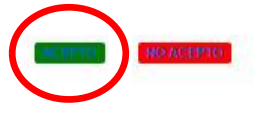

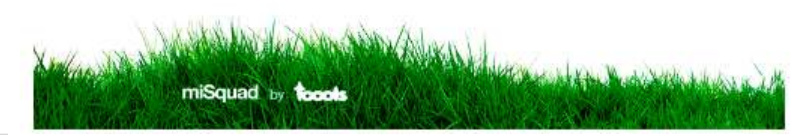

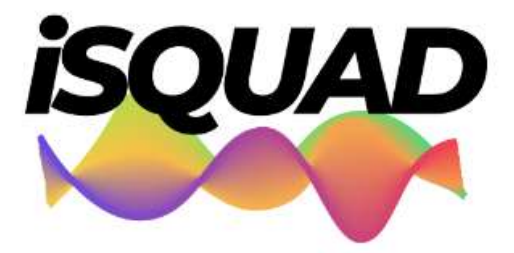

Sistema de afiliaciones BALONMANO MODIFICACIÓN/ACTUALIZACIÓN DE DATOS PERSONALES DE AFILIACIÓN **1-.** Acceder al siguiente link: <u>https://balonmano.isquad.es/afiliaciones/login.php</u>

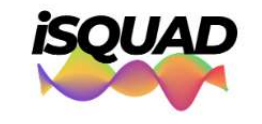

Sistema de afiliaciones BALONMANO

Accede Con Tu Cuenta Para Consultar Y Mantener Actualizados Tus Datos De Afiliación

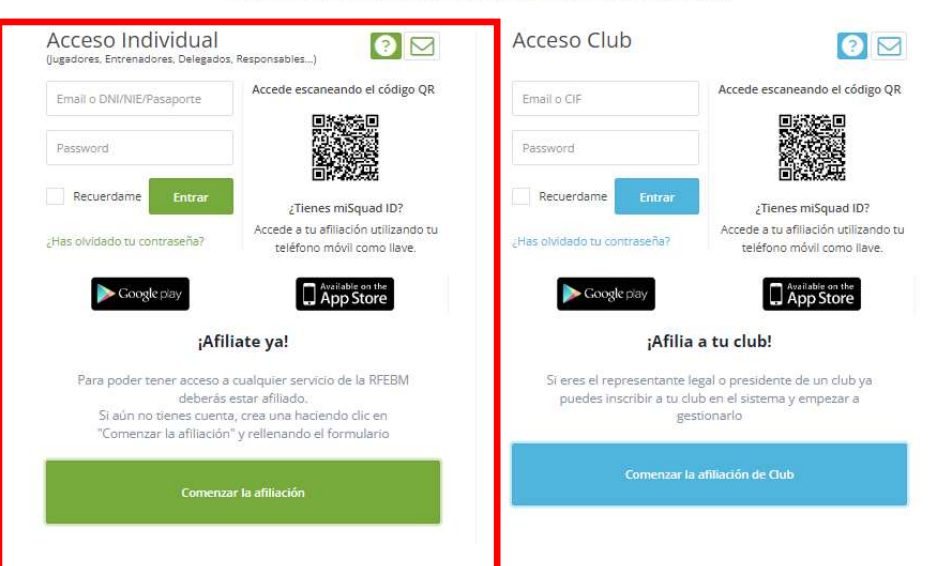

**2-.** Acceder al sistema de afiliación desde la parte de ACCESO INDIVIDUAL (parte izquierda):

- Introducir email o dni y password -> pulsar "ENTRAR"
- Pulsar en "MODIFICAR AFILIACIÓN": se tendrá acceso directo a revisión de datos, cambio de foto, actualización DNI, etc..

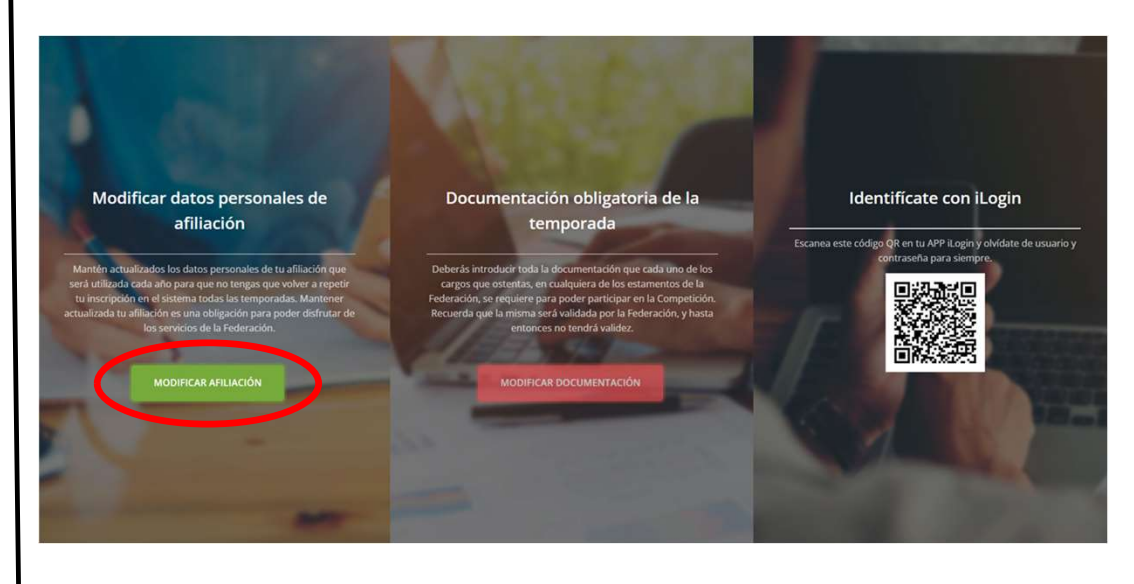